# Module 5:

# Gradebook

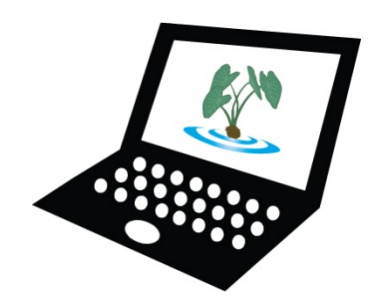

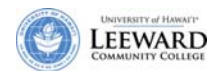

## Manage your Gradebook

#### Add/Create a Gradebook Assignment

To create or add an assignment to the Gradebook, follow these steps:

1. From the menu along the left side of your screen, click on **Gradebook** and then click on **Add Assignment.** 

| 💈 Gradebook                           |                                    |                          |                |  |
|---------------------------------------|------------------------------------|--------------------------|----------------|--|
| Overview   <u>Roster</u> Add Assignme | nt Grade Options Upload/Im         | <u>iport</u>             |                |  |
| Overview                              |                                    |                          |                |  |
| Click a title to see the assignment s | ummary or to grade the assignmer   | ıt.                      |                |  |
| Currently, students can see their as  | signment scores, but not their cou | rse grade. <u>Change</u> | grade options. |  |
| Assignments                           |                                    |                          |                |  |
| Title Due Date 🛎                      | Released to Students               | Avg                      | <u>Points</u>  |  |
| Course Grade                          |                                    | 0%                       | 0              |  |

- 2. On the Add Assignment screen, fill in the following information:
  - a. **Title:** A title is required for all Gradebook assignments. The title can be up to 255 characters long.
  - b. **Assignment Point Value:** You must assign a point value to all Gradebook assignments. Enter a value greater than zero. Decimals are permitted, but values are limited to two decimal places.

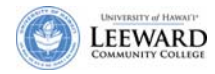

c. **Due Date:** You can optionally designate a due date for a Gradebook assignment. You can manually enter the due date (e.g., 09/28/06), or you can click the calendar icon to select a date from a pop-up calendar.

| 👙 Gradebook                    |                                                                         |
|--------------------------------|-------------------------------------------------------------------------|
| Overview   Roster   Add        | Assignment   Grade Options   Upload/Import                              |
| Add Assignment                 |                                                                         |
| Submit this form to add an as: | signment to the gradebook.                                              |
| * = required                   | _                                                                       |
| Assignment                     | a.                                                                      |
| Title *                        | E-Bingo                                                                 |
| Assignment Point Value *       | 1 <b>b</b> .                                                            |
| Due Date (mm/dd/yy)            |                                                                         |
| Include this assignment v      | when calculating course grade                                           |
| Release assignment. Ma         | ke this assignment visible in the assignment list displayed to students |
| 5                              |                                                                         |

3. If you wish to include this assignment when calculating students' final grades, place a checkmark in the box provided. You can change this later.

To prevent the assignment from being counted in the running grade, **do not** select this option. After you've scored submissions for this assignment, you can edit the assignment and choose to add the assignment to the Gradebook.

- 4. To make the assignment visible to students, place a checkmark in the box next to "Release assignment".
- 5. To create the assignment, click **Submit**. You will see a message saying the assignment has been added. Alternatively, click **Cancel** to discard the assignment, and you will be returned to the Assignment Overview page.

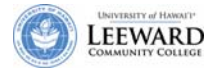

#### Edit an Existing Gradebook Assignment

To edit an existing Gradebook assignment follow these steps:

- 1. From the menu along the left side of your screen, click on **Gradebook**.
- 2. In the list of Gradebook assignments, click the title of the item you want to modify.

| 💈 Gradebook                                                        |                          |                                    |                            |                   |  |  |  |  |  |
|--------------------------------------------------------------------|--------------------------|------------------------------------|----------------------------|-------------------|--|--|--|--|--|
| Overview   Roster   Add Assignment   Grade Options   Upload/Import |                          |                                    |                            |                   |  |  |  |  |  |
| Overview                                                           | Overview                 |                                    |                            |                   |  |  |  |  |  |
| Click a title to see the ass                                       | ignment summary or to    | grade the assignment.              |                            |                   |  |  |  |  |  |
| Currently, students can se                                         | e their course grade (as | s Letter Grades) and their assignn | ment scores. <u>Chan</u> g | ge grade options. |  |  |  |  |  |
| Assignments                                                        |                          |                                    |                            |                   |  |  |  |  |  |
| Title                                                              | Due Date 🛎               | Released to Students               | Avg                        | <u>Points</u>     |  |  |  |  |  |
| E-Bingo                                                            | 1                        | Ŷ                                  | 78%                        | 1                 |  |  |  |  |  |
| Pre-Surv                                                           |                          | Y                                  | 100%                       | 1                 |  |  |  |  |  |
| <u>W1-WD</u>                                                       | c                        | hoose an <sup>Y</sup>              | 89%                        | 1                 |  |  |  |  |  |
| <u>W2-WD</u>                                                       | W2-WD assignment Y 1     |                                    |                            |                   |  |  |  |  |  |
| Week 2 Learner's Choice                                            |                          | Y                                  | 89%                        | 5                 |  |  |  |  |  |
| Course Grade                                                       | I                        |                                    | 79%                        | 9                 |  |  |  |  |  |
|                                                                    |                          |                                    |                            |                   |  |  |  |  |  |

3. On the Assignment Summary page that opens, next to "Options", click Edit assignment settings.

| 💈 Gradebook              |                         |                |           |                  |
|--------------------------|-------------------------|----------------|-----------|------------------|
| Overview   Roster   Add  | d Assignment   Grade Op | tions   Upload | /Import   |                  |
| E-Bingo                  |                         |                |           |                  |
| Assignment Summary       |                         |                |           |                  |
| < Previous Assignment    | Return to Overview      | Next Assignm   | nent >    |                  |
| Title                    | E-Bingo                 |                |           |                  |
| Points                   | 1                       |                |           |                  |
| Class average for scores | s entered 78%           |                |           |                  |
| Due date                 | -                       |                | _         |                  |
| Options                  | Edit assign             | nment settings |           |                  |
|                          | Remove as               | ssignment from | gradebook |                  |
| Grading Table            |                         |                |           |                  |
| View All Sections 💌      |                         |                |           |                  |
| Student Name             | Find Clear              |                |           |                  |
| Student Name 🛎           | Student ID              | Log            | Points    | Edit Comments >> |
| House, Thus              | House                   |                | 1         |                  |
| distant condition        | 30100                   | LOL            | 1         |                  |
| Mignally (Million        | migasi                  |                | 0         |                  |

 $\mathcal{D}$ 

If the assignment is created in another tool, you must make changes in the tool you created the assignment in (i.e. Tests & Quizzes, Assignments).

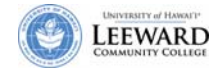

4. Change the Gradebook assignment's settings, and then click **Submit**. You will see a message saying that the assignment has been updated. Alternatively, click **Cancel** to discard the changes.

| 💈 Gradebook                       |                                                                        |
|-----------------------------------|------------------------------------------------------------------------|
| Overview   Roster   Add Assid     | nment   Grade Options   Upload/Import                                  |
| Edit Assignment                   |                                                                        |
| Submit this form to edit an assig | nment in the grade book.                                               |
| * = required                      |                                                                        |
| Assignment                        |                                                                        |
| Title *                           | E-Bingo                                                                |
| Assignment Point Value *          | 1                                                                      |
| Due Date (mm/dd/yy)               |                                                                        |
| Include this assignment w         | hen calculating course grade                                           |
| 🔽 Release assignment. Mak         | e this assignment visible in the assignment list displayed to students |
| Submit Cancel                     |                                                                        |

#### **Delete a Gradebook Assignment**

To delete a Gradebook assignment follow these steps:

- 1. From the menu on the left side of your screen, click Gradebook.
- 2. In the list of Gradebook assignments, click the title of the item you want to delete.
- 3. On the Assignment Summary page that opens, under "Options", click **Remove assignment from** gradebook.

| 💈 Gradebook                       |                                                 |
|-----------------------------------|-------------------------------------------------|
| Overview   Roster   Add Assignmen | t   <u>Grade Options</u>   <u>Upload/Import</u> |
| E-Bingo                           |                                                 |
| Assignment Summary                |                                                 |
| <pre></pre>                       | to Overview Next Assignment >                   |
|                                   |                                                 |
| Title                             | E-Bingo                                         |
| Points                            | 1                                               |
| Class average for scores entered  | 78%                                             |
| Due date                          | -                                               |
| Options                           | Edit assignment settings                        |
|                                   | Remove assignment from gradebook                |

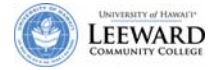

4. On the Remove Assignment confirmation page, check the box next to **Remove this assignment** and all associated scores from the gradebook.

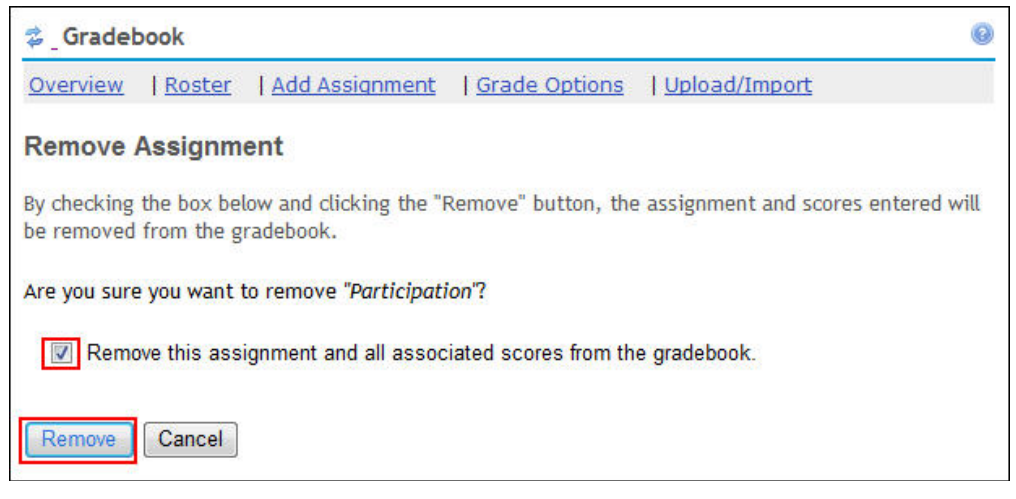

5. To delete the assignment from the Gradebook, click **Remove**. You will see a message saying the assignment has been deleted.

#### Enter a Grade into the Gradebook

Some Gradebook assignments will be graded within other tools such as Tests & Quizzes or Assignments. You may have Gradebook assignments that you enter the grade manually. Follow these steps to add a grade manually:

- 1. From the menu on the left side of your screen, click **Gradebook**.
- 2. In the list of Gradebook assignments, click the title of the item you want to grade.
- 3. On the Assignment Summary page that opens, you will see the list of students. You can change the view to see a group or section, by clicking on the drop down box next to **View**.

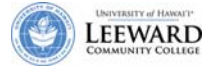

- 4. Enter the appropriate number of points or letter grade. You can also add comments from this page by clicking the Edit Comments button.
- 5. When viewing the students, you can select to view by group or section.
- 6. Click Save.

| Salebook                 |                      |           |                      | 0                                |
|--------------------------|----------------------|-----------|----------------------|----------------------------------|
| Overview   Roster   A    | dd Assignment   Grad | e Options | <u>Upload/Import</u> |                                  |
| Participation            |                      |           |                      |                                  |
| Assignment Summary       |                      |           |                      |                                  |
|                          |                      |           |                      |                                  |
| < Previous Assignme      | ent Return to O      | verview   | Next Assignn         | nent >                           |
| Title                    | Participatio         | n         |                      |                                  |
| Points                   | 100                  |           |                      |                                  |
| Class average for scores | entered 18%          |           |                      |                                  |
| Due date                 | 100                  |           |                      |                                  |
| Options                  | Edit assig           | nment set | tings                |                                  |
|                          | Remove a             | assignmen | t from gradebook     |                                  |
| Grading Table            |                      |           |                      |                                  |
| View All Sections -      |                      |           |                      |                                  |
|                          |                      |           |                      | Viewing 1 to 3 of 3 students     |
| Student Name             | Find Clear           |           |                      |                                  |
| Student Name             | Student ID           | Log       | <u>Points</u>        | Edit Comments >>                 |
| Hirata, Brent            | bhirata              | LOG       | 15                   |                                  |
| Kunimune, Student        | dkunimune@yahoo.com  |           | 25                   | Great job!                       |
| Walker, Gregory          | gmwalker             |           | 15                   | $\sim$                           |
| Save                     |                      |           |                      | Enter in points and/or comments. |

#### **Grade Discussion Postings in Forums**

When using the Forums tool, you can grade student postings and responses. See Module 2 on pages 16 to 18 for more information on this topic.

#### **Modify Grade Options**

Grade options is a setting used to determine the course grade for each student. You will want to modify the default setting for grade options.

- 1. From the menu on the left side of your screen, click **Gradebook**.
- 2. Click on Grade Options in the top toolbar.

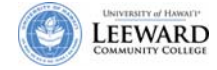

3. You will need to change the Grade Type to Letter Grades.

| verview   <u>R</u>                                                | oster   <u>Add Assignment</u>                                                                                                  | Grade Options   <u>Upload/Import</u>                                                                                                 |
|-------------------------------------------------------------------|----------------------------------------------------------------------------------------------------|----------------------------------------------------------------------------------------------------|
| rade Option                                                       | ns                                                                                                    |                                                                                                    |
| udent privacy i                                                   | is built in — students can not                                                                                                 | see each other's grades.                                                                                                    |
| Grade Display                                                     | 1                                                                                                    |                                                                                                    |
| Display a display to                                              | iny released assignments and<br>students until this is checke                                                                  | l entered scores to students. Assignme<br>d.                                                                                         |
| Display c<br>marked to<br>assignme                                | ourse grades to students nov<br>o be included in the course gr<br>ents included in the course gr                               | <li>Note: A student's calculated course g<br/>ade calculation, including any assignme<br/>ade calculation are treated as zeros.</li> |
| Grade Conver                                                      | rsion                                                                                                    |                                                                                                    |
|                                                                   |                                                                                                    |                                                                                                    |
| Grade Type                                                        | Letter Grades with +/- 👻                                                                                                    | Change grade type                                                                                                    |
| Grade Type<br>Reset to defau                                      | Letter Grades with +/                                                                                                    | Change grade type                                                                                                    |
| Grade Type<br>Reset to defau                                      | Letter Grades with +/-  Letter Grades Letter Grades with +/- Pass / Not Pass                                                   | Change grade type                                                                                                    |
| Grade Type<br>Reset to defau<br>Grade                             | Letter Grades with +/<br>Letter Grades<br>Letter Grades with +/-<br>Pass / Not Pass<br>Minimum %                               | Change grade type                                                                                                    |
| Grade Type<br>Reset to defau<br>Grade<br>A+                       | Letter Grades with +/-  Letter Grades Letter Grades with +/- Pass / Not Pass Minimum % 100.0                                   | Change grade type                                                                                                    |
| Grade Type<br>Reset to defau<br>Grade<br>A+<br>A                  | Letter Grades with +/-  Letter Grades Letter Grades with +/- Pass / Not Pass Minimum % 100.0 95.0                              | Change grade type                                                                                                    |
| Grade Type<br>Reset to defau<br>Grade<br>A+<br>A<br>A-            | Letter Grades with +/-  Letter Grades Letter Grades with +/- Pass / Not Pass Minimum % 100.0 95.0 90.0                         | Change grade type                                                                                                    |
| Grade Type<br>Reset to defau<br>Grade<br>A+<br>A<br>A-<br>B+      | Letter Grades with +/-  Letter Grades Letter Grades with +/- Pass / Not Pass Minimum % 100.0 95.0 90.0 87.0                    | Change grade type                                                                                                    |
| Grade Type<br>Reset to defau<br>Grade<br>A+<br>A<br>A-<br>B+<br>B | Letter Grades with +/-  Letter Grades Letter Grades Letter Grades with +/- Pass / Not Pass Minimum % 100.0 95.0 90.0 87.0 83.0 | Change grade type                                                                                                    |

- 4. Click Change grade type.
- 5. Modify percentages if necessary.
- 6. Click Save.

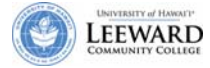

## **Copy Course Content to a New Course**

You can develop course content within a development course which is not available to students. Or you can choose to develop course content within an unpublished course shell provided by the UH system. To use a development course, you will need to request it first.

#### **Request a Development Course**

- 1. Using a web browser, go to <u>https://laulima.hawaii.edu</u>.
- 2. On the main page, click on the **Request Account** link from the left hand menu or at the bottom of the page.
- 3. Login using your UH username and password.
- 4. Enter the information into the appropriate textboxes.

| Request Account                                                                                                    |                                                                                                    |                                                                |                            |                             |                                     |                                           |                                  |                        |           |
|----------------------------------------------------------------------------------------------------|----------------------------------------------------------------------------------------------------|----------------------------------------------------------------|----------------------------|-----------------------------|-------------------------------------|-------------------------------------------|----------------------------------|------------------------|-----------|
| Laulíma . Th                                                                                                    | e learning and collabor                                                                                                    | ation server for the Unive                                     | ersity of Haw              | vai'i Comm                  | unity                               |                                           |                                  | <u>UH Home</u>         | Search UH |
| HOME SERVICES                                                                                                    | STATUS ABOUT                                                                                                    | LOGOUT (kunimune)                                              |                            |                             |                                     | ssex all                                  |                                  | //200                  | 11112     |
| Request (or n<br>Fill in the approp<br>- <u>What can I req</u><br>I am requesting a<br>Campus affiliatio<br>Enter project title<br><u>kunimune_DEV</u> | nodify) laulima acc<br>riate info, then click o<br>uest?<br>a Development of fut<br>n: Leeward<br>e or for courses enter for | ount(s)<br>n "Request".<br>ure courses<br>Campus, Course CRN(s | ▼), Semester               | r/TERM, an                  | d title e.g. MAN                    | .70105.20830 [ <u>Lo</u>                  | iok up course                    | CRNs]                  |           |
| Special requests<br>• For cross<br>group tog<br>• For WebC                                                                                             | and other info.<br>listed courses please<br>ether.<br>CT conversion we need                                                  | include which course s<br>I the Campus, Course C               | hould be the<br>RN(s), Sem | e 'master' tr<br>nester/TER | o copy content<br>M, and title e.g. | <b>from</b> if any as w<br>MAN.70105.2083 | ell as all cour<br>30 of the Web | ses you w<br>CT course | vish to   |
| WebCT conversi                                                                                                    | on, include my file:                                                                                                    | ∍.<br>s          modules          quiz                         | z                          |                             |                                     |                                           |                                  |                        |           |

5. Click Request.

#### **Import Content to a Live Course**

As an instructor you are able to import content into your course from prior Laulima courses that you have taught or from your development course.

1. Open the course that you would like to import the content to the target.

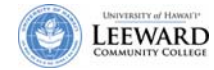

2. Click on Site Info and select Import from Site.

| Home                    | 💈 Site Info                    |                          |               |                  |                      |                |                  |
|-------------------------|--------------------------------|--------------------------|---------------|------------------|----------------------|----------------|------------------|
| Weekly Modules          | Edit Site Information Edit To  | ols <u>Manage Groups</u> | Manage Access | Add Participants | Edit Class Roster(s) | Duplicate Site | Import from Site |
| <b>Discussion Board</b> | ED 297A bhirata Dev            |                          |               |                  |                      |                |                  |
| Quizzes Surveys         | Site Description:              |                          |               |                  |                      |                |                  |
| Resources               | Roster(s) with site access:    |                          |               |                  |                      |                |                  |
| Drop Box                | Term:                          | Dev                      |               |                  |                      |                |                  |
| Gradebook<br>Site Info  | Site Contact and email:        |                          |               |                  |                      |                |                  |
| Assignments             | Available to:                  | Site participants or     | nly           |                  |                      |                |                  |
| Help                    | Included on public sites list: | Yes                      |               |                  |                      |                |                  |
|                         | Creation Date:                 | Nov 13, 2007 1:29        | pm            |                  |                      |                |                  |
|                         | Appearance:                    | *default*                |               |                  |                      |                |                  |
|                         | ED_297A_bhirata_Dev Partic     | ipant List (# 2)         |               |                  |                      |                |                  |

3. Select the course that contains the content you would like to import and click on **Continue**.

| Weekly Modules | Re-use Material from Other Sites                                      |
|----------------|-----------------------------------------------------------------------|
|                | Re-use Material from Other Sites                                      |
| Resources      | You can choose to re-use material only from other sites that you own. |
| Drop Box       | ☑ ED-297A-0                                                           |
| Gradebook      | ED-297A-0 [LEE.53830.200810]                                          |
| Site Info      | ED-297A-0 [LEE.53840.200810]                                          |
| Assignments    | 🔲 Laulima @ Leeward                                                   |
| Help           | Leeward DG: EMC                                                       |
|                | Continue                                                              |

4. Select the content that you would like to import and click **Finish**.

| Home                          | 💈 Site Info                                                                                                    |                        |
|-------------------------------|----------------------------------------------------------------------------------------------------|------------------------|
| Weekly Modules                | Re-use Material from Other Sites                                                                                                 |                        |
| Discussion Board              | Re-use material from other sites you own                                                                                         |                        |
| Resources                     | Choose the material you want to re-use from these sites. You can combine material from more than one site (for example, Resource | s from several sites). |
| Drop Box                      |                                                                                                    | ED-297A-0              |
| <u>Gradebook</u><br>Site Info | Assignments                                                                                                    |                        |
| Assignments                   | Discussion and Private Messages                                                                                                  |                        |
| Help                          | Gradebook                                                                                                    |                        |
| Brent Hirata                  | Modules                                                                                                    |                        |
|                               | News                                                                                                    |                        |
|                               | Resources                                                                                                    |                        |
|                               | Tests & Quizzes                                                                                                    |                        |
|                               | Finish Back Cancel                                                                                                    |                        |

 $\mathcal{D}$ 

The content you see for import depends on the tools you have activated in your target course. The tool needs to be active in both courses before you will be able to import tool contents.

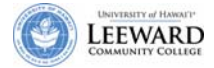

# Add Web Link to DE Student Resources

All instructors are asked to add a link in their Laulima courses to the Student Resources Web site. Student Resources is an online Web page with links to a variety of services and resources that students will commonly use. There is also an online tutorial and student guide to assist them in using the Laulima tools.

To add this link to your course site,

- 1. Click **Site Info** in the menu on the left side of your screen.
- 2. Click Edit Tools.
- 3. Checkmark the tool named Web Content.

4. In the window that opens, type in **DE Support Links** for the title and the Web site address as follows: http://emedia.leeward.hawaii.edu/de/Learner Support/Learner Support.html.

| 😂 _Site Info                      |                                                          | 0 |
|-----------------------------------|----------------------------------------------------------|---|
| Customize Tools                   |                                                          |   |
| Customize these tools for your si | te.                                                      |   |
| Web Content                       |                                                          |   |
| Title: Type Title                 | DE Support Links (Suggested length 15 char.)             |   |
| URL: and URL                      | http://emedia.leeward.hawaii.edu/de/Learner_Support/Lear |   |
|                                   | More Web Content Tools? 👻                                |   |
| Continue Back Cancel              |                                                          |   |

#### 5. Click Continue.

6. The link will appear in your menu on the left hand side of the screen.

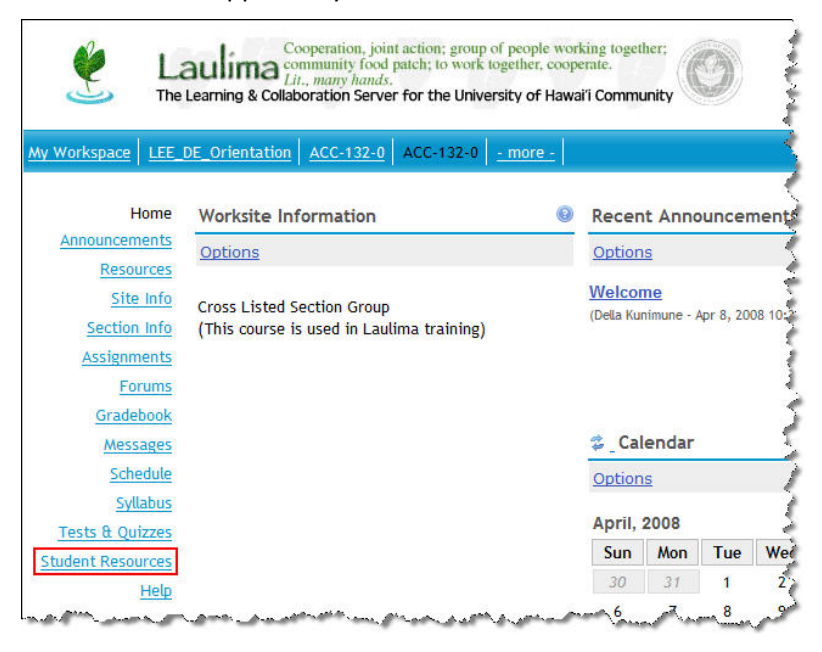

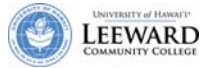